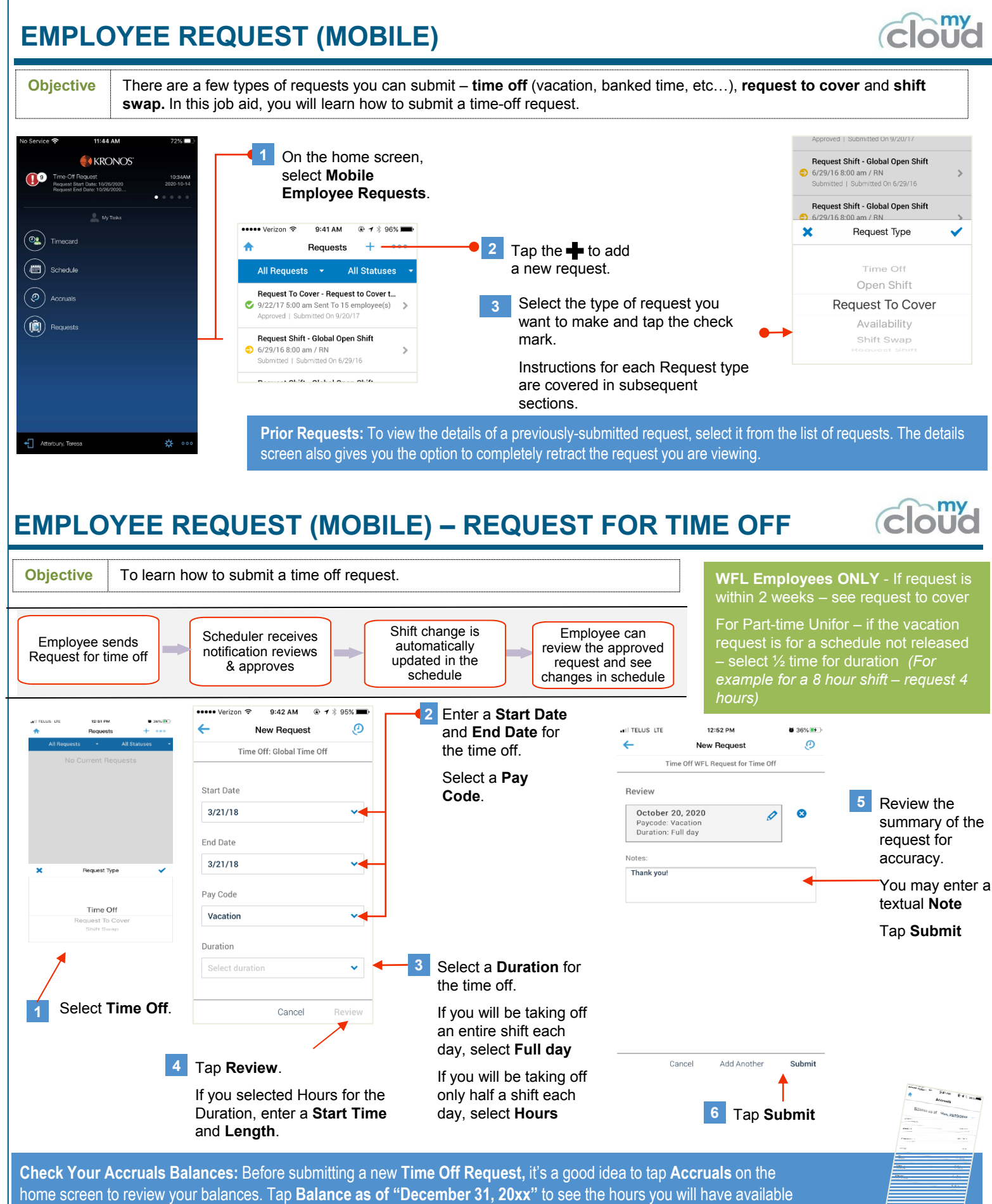

for any given year

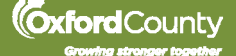